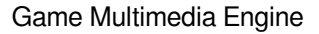

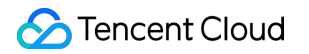

# **Game Multimedia Engine**

# 基本機能開発ガイド

# 製品ドキュメント

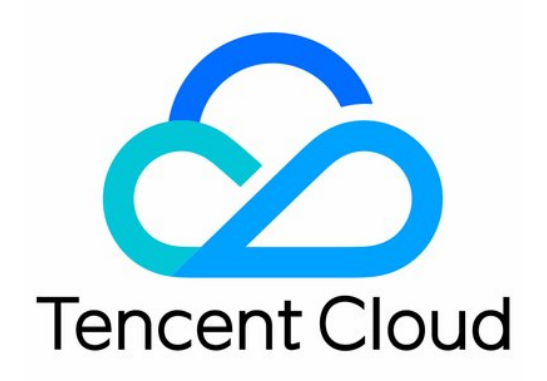

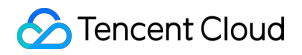

#### Copyright Notice

©2013-2024 Tencent Cloud. All rights reserved.

Copyright in this document is exclusively owned by Tencent Cloud. You must not reproduce, modify, copy or distribute in any way, in whole or in part, the contents of this document without Tencent Cloud's the prior written consent.

Trademark Notice

### STencent Cloud

All trademarks associated with Tencent Cloud and its services are owned by Tencent Cloud Computing (Beijing) Company Limited and its affiliated companies. Trademarks of third parties referred to in this document are owned by their respective proprietors.

#### Service Statement

This document is intended to provide users with general information about Tencent Cloud's products and services only and does not form part of Tencent Cloud's terms and conditions. Tencent Cloud's products or services are subject to change. Specific products and services and the standards applicable to them are exclusively provided for in Tencent Cloud's applicable terms and conditions.

### カタログ:

基本機能開発ガイド

Authentication Key リアルタイム音声ロール設定 音質設定

# 基本機能開発ガイド Authentication Key

最終更新日:::2024-01-18 11:56:22

This document describes the authentication key for all platforms to help you integrate and debug GME.

## Backend Deployment of Voice Key

GME provides authentication keys for voice chat and offline voice. This document describes the backend deployment scheme.

The generation process of the signature used for authentication involves plaintext, secret key and algorithm.

### Plaintext

The plaintext is the concatenation of the following fields in endian byte order:

| Field       | Type/Length          | Description                                                                      |  |
|-------------|----------------------|----------------------------------------------------------------------------------|--|
| cVer        | unsigned<br>char(1)  | Version number. Enter 1.                                                         |  |
| wOpenIDLen  | unsigned<br>short(2) | User account length                                                              |  |
| strOpenID   | string               | User account's characters                                                        |  |
| dwSdkAppid  | unsigned<br>short(4) | SDKappid of the developer                                                        |  |
| dwReserved1 | unsigned int(4)      | Enter 0.                                                                         |  |
| dwExpTime   | unsigned int(4)      | Expiration time (current time + validity period) in seconds. 300 is recommended. |  |
| dwReserved2 | unsigned int(4)      | Enter -1 or 0xFFFFFFFF .                                                         |  |
| dwReserved3 | unsigned int(4)      | Enter 0.                                                                         |  |
| wRoomIDLen  | unsigned<br>short(2) | Length of the ID of the room to enter. Enter 0 for the voice messaging service.  |  |
| strRoomID   | string               | Characters of the ID of the room to enter                                        |  |

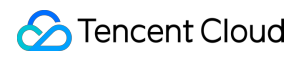

### Key

Get the relevant permission key in the GME console.

### Algorithm

The Tiny Encryption Algorithm (TEA) symmetric algorithm is used.

Generally, we recommend that you use the client deployment scheme in the initial stage, which later can be optimized

for deployment on the game application's backend.

| Scheme             | Pros              | Cons                                           |
|--------------------|-------------------|------------------------------------------------|
| Backend deployment | High security     | Backend development and joint testing required |
| Client deployment  | Quick integration | Low security                                   |

### **Backend Deployment**

The encrypted string generated on the backend is sent to the client and used for the following scenario: When the EnterRoom API is called for entering a room, the encrypted string will be transferred to the authBuffer field in the parameters for room entering.

### **Algorithm Encryption Details**

Key: Authentication key of APPID .

Encryption algorithm: TEA.

### Note:

Change of the key in the console takes effect within 15 minutes to 1 hour. We recommend that you not change it frequently.

### **Encryption method**

- 1. Reorganize the numbers in the plaintext in endian order.
- 2. Concatenate the plaintext fields into a string in the sequence how they are declared.
- 3. Encrypt the concatenated string with TEA. The string output by the symmetry\_encrypt function is the permission encryption string.

### Note:

Do not convert a binary string into a hexadecimal one.

### Sample code

Taking C++ as an example, below is the sample code of the authentication key:

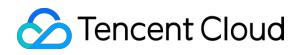

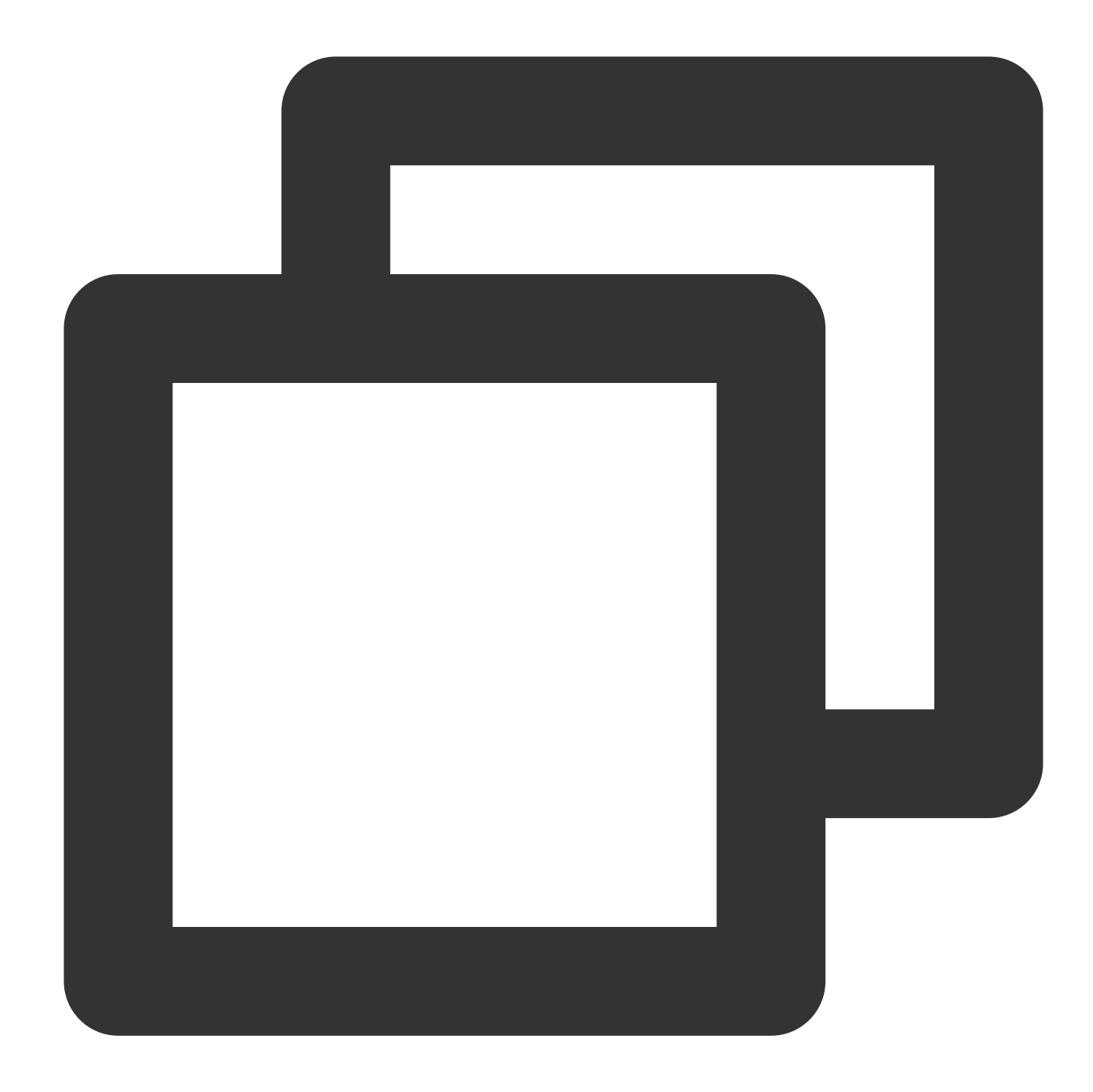

```
unsigned char pInBuf[512]={0};
    xel::byte_writer bw(pInBuf, sizeof(pInBuf));
    char cVer = 1;
    unsigned short wOpenIDLen = (unsigned short)strlen((const char *)strOpenID);
        if (wOpenIDLen > 127) wOpenIDLen = 127;
        unsigned short wRoomIDLen = (unsigned short)strlen((const char *)strRoomID);
        if (wRoomIDLen > 127) wRoomIDLen = 127;
        bw.write_byte(cVer);
        bw.write_int16(wOpenIDLen);
```

```
bw.write_bytes(strOpenID, wOpenIDLen);
bw.write_int32(dwSdkAppId);
bw.write_int32(0 /*dwRoomID*/);
bw.write_int32(expTime);
bw.write_int32(nAuthBits);
bw.write_int32(0 /*dwAccountType*/);
bw.write_int16(wRoomIDLen);
bw.write_bytes(strRoomID, wRoomIDLen);
int pInLen = bw.bytes_write();
unsigned char pEncryptOutBuf[512] = { 0 };
int iEncrptyLen = 0;
```

symmetry\_encrypt((const unsigned char\*)pInBuf, pInLen, (const unsigned char

You can also download the sample code in Java and Go here.

## リアルタイム音声ロール設定

最終更新日:::2024-01-18 15:43:38

#### ご注意:

GME 3.xバージョンは現在、リアルタイム音声ロール設定機能をサポートしていません。 開発者がTencent Cloud GME製品のAPIを容易にデバッグして導入するために、このドキュメントではGMEのコマ ンダーモードの導入手順を紹介します。

### シナリオ

ウォーゲームのシーンで、GMEはキャスターとオーディエンスの2種類のロールを提供します。ルームに参加する 前にキャスターを設定した場合、ルームに参加した後マイクをオンにして発言したり、スピーカーをオンにして ルーム内のコミュニケーション音声を聞くことができます。オーディエンスとしてルームに参加した場合、ルーム に参加した後マイクをオンにしてもルーム内で発言することができません。

### 前提条件

GMEアプリケーションの作成が完了し、SDK ApplDとKeyを取得しました。サービス有効化ガイドをご参照くだ さい。

リアルタイム音声サービスを有効にしました。サービス有効化ガイドをご参照ください。 GME SDKの導入が完了しました。SDKの快速導入をご参照ください。

### 統合の手順

ウォーゲーム音声モードを導入する手順は次の通りです:

- 1.GMEサービスの使用
- 2. ロールの設定
- 3. リアルタイム音声サービスの使用
- 4. マイクオン
- 5. ロールの変更
- 6. ルーム退出

### ステップ1:GMEサービスの利用

GME SDKの呼び出しと導入については、Native SDKクイックスタート、Unity SDKクイックスタート、Unreal SDKクイックスタートをご参照ください。

### ステップ2:ロールの設定

ルーム参加EnterRoomインターフェースを呼び出す前に、ロール設定インターフェースを呼び出して、リアルタイム音声でローカル側のロールを設定する必要があります。

#### 関数のプロトタイプ

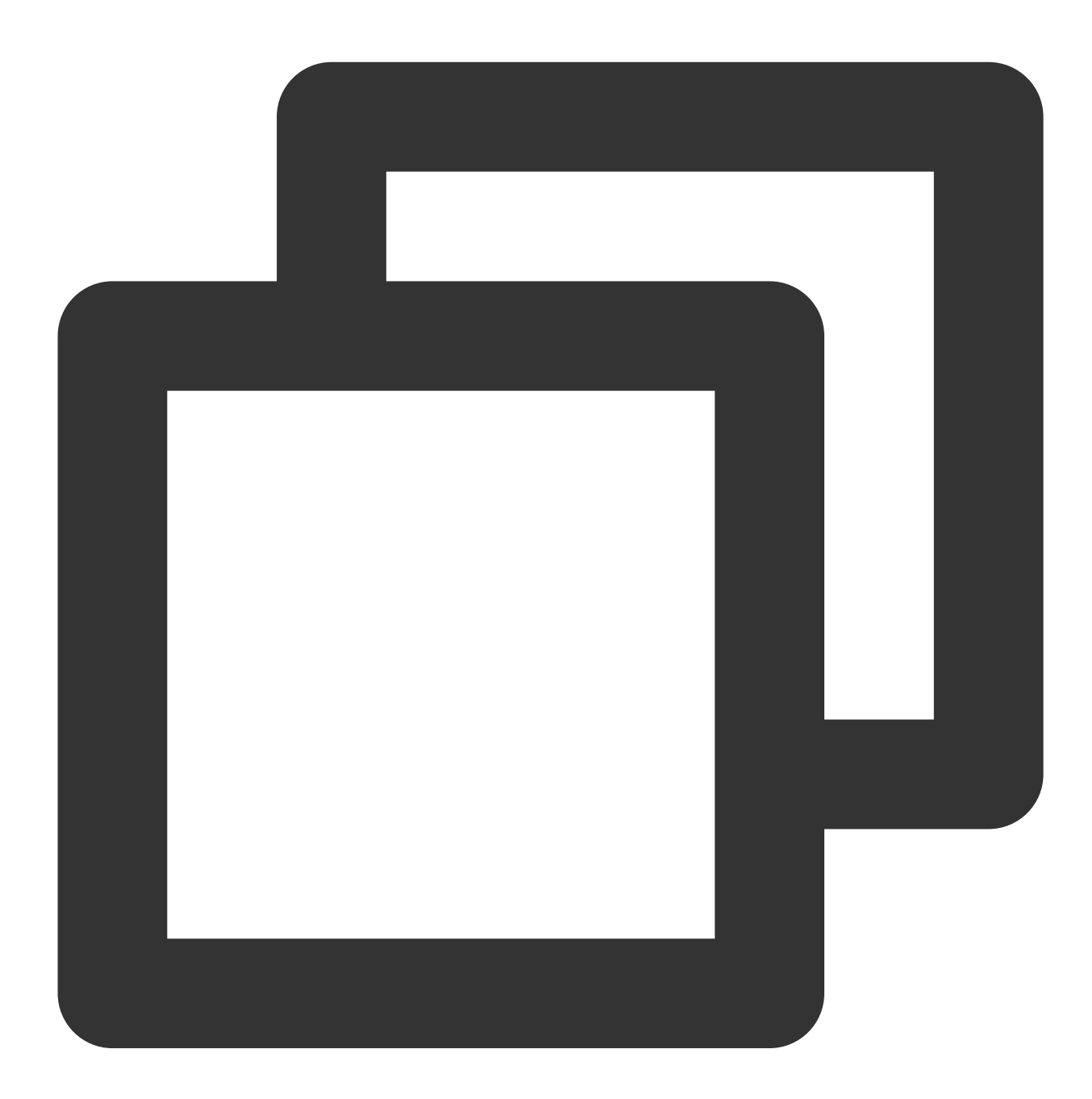

public abstract int SetAudioRole(ITMG\_AUDIO\_MEMBER\_ROLE role);

パラ タイプ メー

意味

| タ    |                        |                                                                                                    |
|------|------------------------|----------------------------------------------------------------------------------------------------|
| role | ITMG_AUDIO_MEMBER_ROLE | ITMG_AUDIO_MEMBER_ROLE_ANCHORはキャスターを表<br>し、ルーム内でマイクとスピーカーをオンにすることができ<br>ます<br>ITMG_AUDIO_MEMBER_ROLE_AUDIENCEはオーディエン<br>スを表し、ルーム内でスピーカーのみをオンにして聞くこと<br>ができます |

サンプルコード

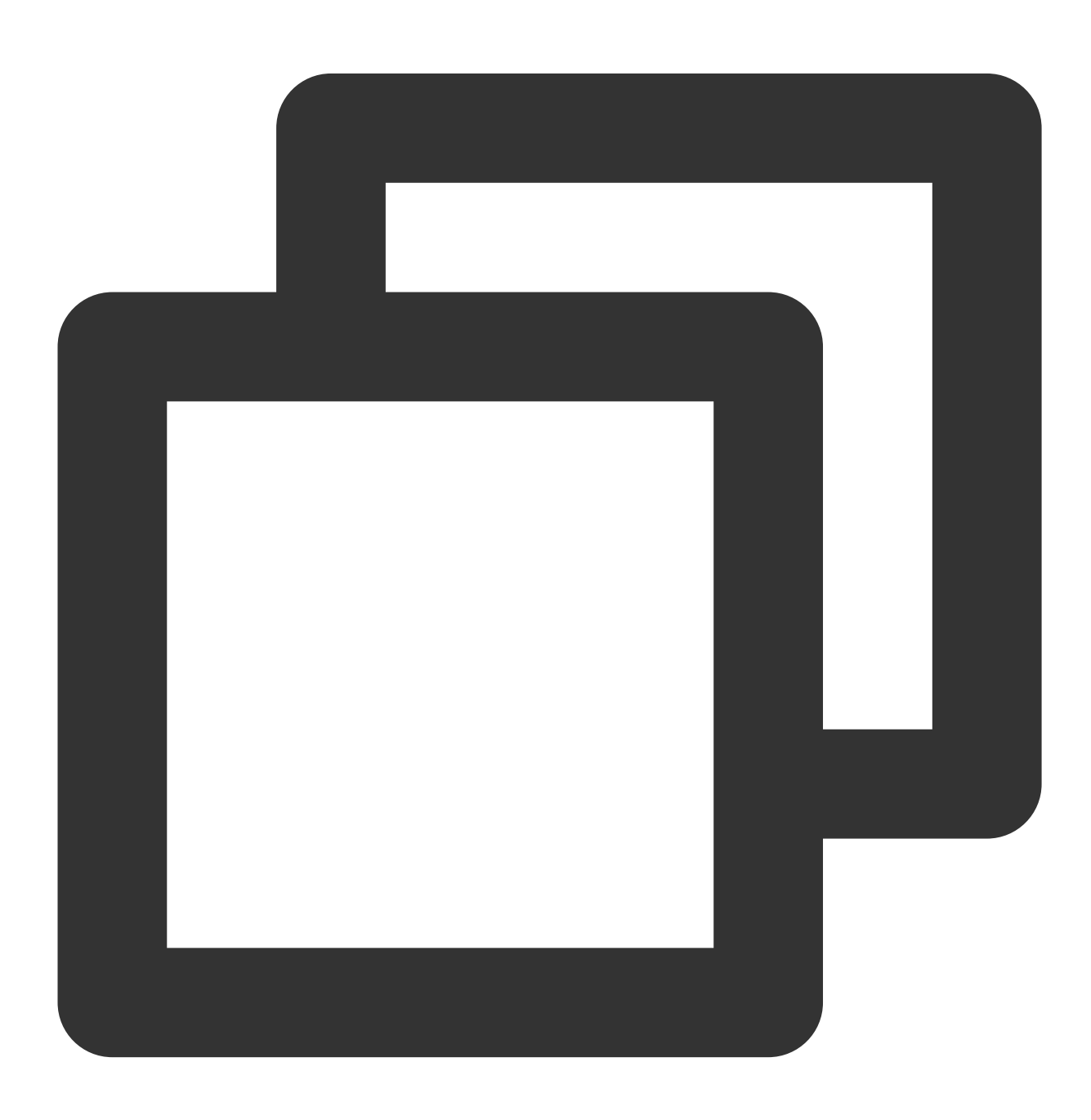

ITMGContext.GetInstance().SetAudioRole(ITMG\_AUDIO\_MEMBER\_ROLE.ITMG\_AUDIO\_MEMBER\_ROL

### ステップ3:リアルタイム音声サービスの利用

EnterRoomインターフェースを呼び出して、リアルタイム音声ルームに入ります。

### ステップ4:マイクをオンにする

ロールがキャスターの場合は、EnableMicインターフェースとEnableSpeakerインターフェースを正常に呼び出し てマイクとスピーカーをオンにすることができます。

ロールがオーディエンスの場合、EnableSpeakerインターフェースを正常に使用してスピーカーをオンにすること ができますが、EnableMicインターフェースを呼び出すとAV\_ERR\_INVALID\_ARGUMENT(1004)エラーコード が返され、この時点ではオーディエンスモードであり、マイクのオンは無効であることが表示されます。

### ステップ5:ロールの切り替え

ルーム内でSetAudioRoleを呼び出してロールを変更することができます。

ロールが設定されていない場合、新しく設定されたロールに切り替えます。

ロールが設定された場合は、新しく設定されたロールに切り替えます。

この時点でロールが設定されていない場合、またはキャスターである場合、通常の通話が行われるようマイクが オンの状態で、オーディエンスのロールに切り替えると、マイクがオンのままです。この場合、業務レベルでは EnableMicインターフェースを呼び出してマイクの状態とマイクUIの状態を変更することをお勧めします。

### 手順6:ルーム退出

ExitRoomインターフェースを呼び出してリアルタイム音声ルームを終了すると、ロール状態が無効になり、ロー ルを再設定してください。

## 音質設定

最終更新日::2024-01-18 15:43:38

開発者がTencent Cloud Gaming Multimedia Engine製品のアクセスを手軽に実行できるように、このドキュメントで、Gaming Multimedia Engine SDKに向ける音質選択ドキュメントについて説明させていただきます。

## 音質タイプの説明

| 音質タイプ                   | 意味          | パラ<br>メー<br>タ | コード<br>ビット | サン<br>プリ<br>ング<br>率 | 音量タイプ                                                                                                    | 適用シナリ<br>オ                                                        |
|-------------------------|-------------|---------------|------------|---------------------|----------------------------------------------------------------------------------------------------|-------------------------------------------------------------------|
| ITMG_ROOM_TYPE_FLUENCY  | 滑 ら か な 音 質 | 1             | 30kbps     | 16Kス                | ピーカ:通<br>ボリュー<br>ムッドセッ<br>トボリュー<br>ムッド<br>マッ<br>ド<br>ボリュー<br>ム<br>Bluetooth<br>ヘッドセッ<br>ト<br>ト<br>ト<br>ト<br>レ<br>、<br>レ<br>、<br>レ<br>、<br>、<br>、<br>、<br>、<br>、<br>、<br>、<br>、<br>、<br>、<br>、<br>、 | スムーズさ<br>を低アボイ<br>のリンボイ<br>FPS、<br>MOBAななの<br>デーイスに<br>すっ<br>れます。 |
| ITMG_ROOM_TYPE_STANDARD | 標準音質        | 2             | 64kbps     | 48k                 | スピーカ:<br>通話ボ<br>リューム<br>ヘッドセッ<br>トボリュー<br>ム<br>Bluetooth<br>ヘッドセッ<br>ト:HFPプ<br>ロッドセッ<br>ト<br>収集                                                                                                    | 音質、グボムジゲけタ話に<br>ダも人ムドどアムリムナし<br>しんけんのいにアなりま<br>す。                 |

| ITMG_ROOM_TYPE_HIGHQUALITY | 高音質 | 3 | 64kbps | 48k | スピー<br>カー:メ<br>ディア音量<br>イン:ボー<br>ア音量<br>Bluetooth<br>ヘッドセッ<br>ト: a2dpプ<br>ロボ<br>集 | 高遅的ミクゲびンシの楽オカどがるにす音延大ュ・ーボタョAのンラ、要シ適ていくジンおスクな、生イケ音さりまし、較、ッスよイ ど音、ンな質れオ |
|----------------------------|-----|---|--------|-----|-----------------------------------------------------------------------------------|-----------------------------------------------------------------------|
|----------------------------|-----|---|--------|-----|-----------------------------------------------------------------------------------|-----------------------------------------------------------------------|

### ご注意:

2.9.0以上の場合、Unity、UnrealEngine、Cocos SDK標準および高品位の音質を使用するには、アップグレードガイドをご参照ください。

関連概念の紹介

### メディア音量と通話音量

スマホの音量には、メディアの音量と通話の音量の2パターンがあります。メディア音量はメディアファイルの再 生に、通話音量は電話や通信などに使われます。

Androidスマホの場合、スマホの物理音量ボタンを押すと、そのときの音量タイプが表示されます。次の図に示す ように、左側が通話音量のタイプ、右側がメディア音量のタイプです。

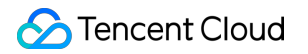

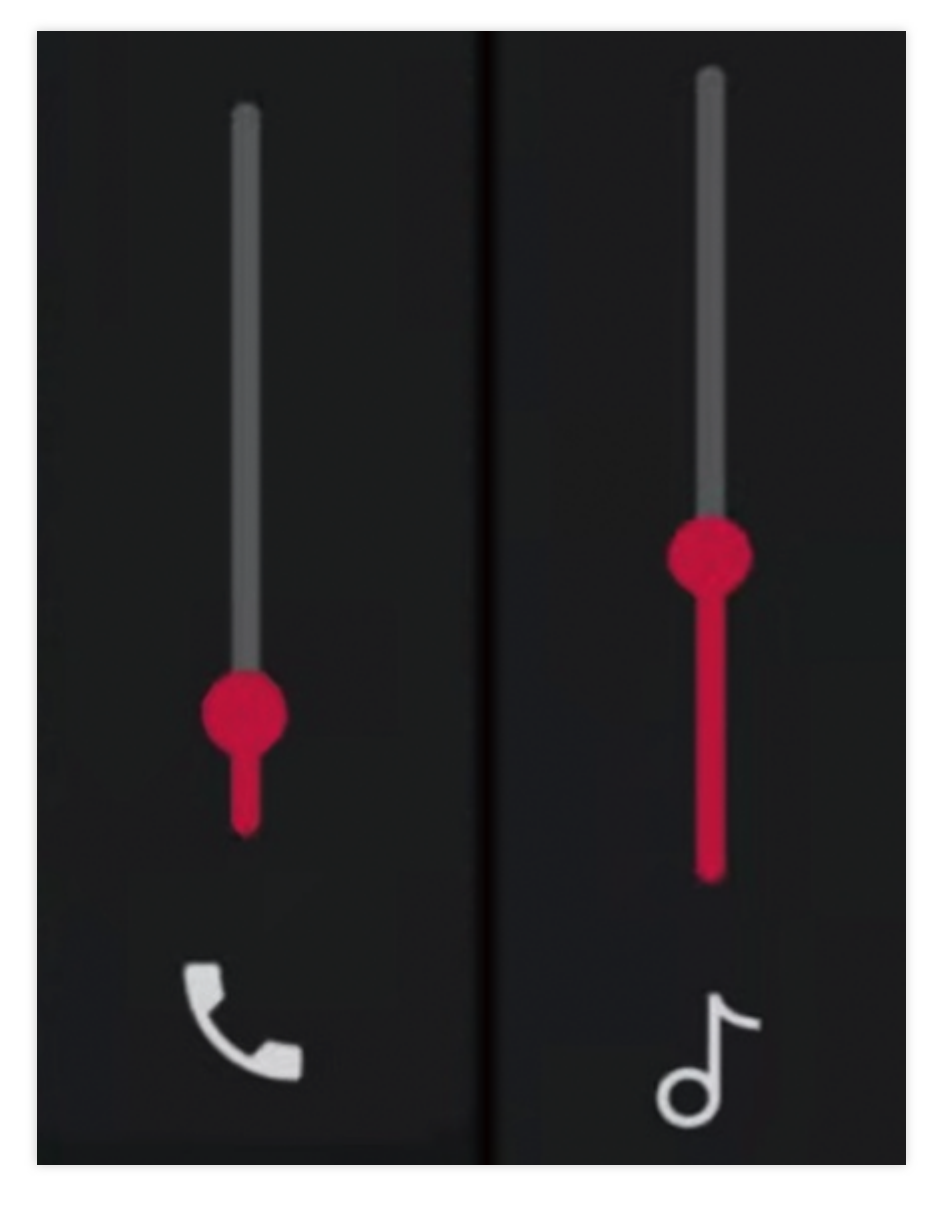

### 媒体音量与通话音量相关问题

ルームに入ると、携帯電話の音量が小さくなります。マイクをオンにすると音量が大きくなりますが、どのように 対処しますか。

### Bluetoothヘッドフォンプロトコル

Bluetoothヘッドセットプロトコルには次の2種類があります。オーディオパフォーマンスはBluetoothヘッドセット プロトコルによって異なります。

| プロト<br>コル名       | 再生パフォーマンス           | 収集パフォーマンス                    |
|------------------|---------------------|------------------------------|
| HFPプ<br>ロトコ<br>ル | ヘッドフォン音声はモノラル<br>だけ | ヘッドフォンが集音可能                  |
| a2dp             | ヘッドフォンの音は2チャン       | ヘッドフォンはこのチャンネルを使用して収集することができ |

| プロト | ネル、音色がより良く、音質 | なく、携帯電話またはパソコンのマイクを使用して収集する必 |
|-----|---------------|------------------------------|
| コル  | がより高い         | 要があります                       |

### トラフィック消費量

通信量はコードビットと関係があり、ルームの中で通話している人の数とも関係があります。具体的な計算式は次のとおりです:コードビット×人数/8=バイト。

### オーディオ処理効果

オーディオ信号はそのモバイル端末収集モジュールによって収集され、ミックス除去、ノイズ低減、自動利得制 御などのオーディオの前処理過程を経て、オーディオエンコーダによって符号化されます。このうち前処理過程 は、Acoustic Echo Cancelling(AEC)、Automatic Gain Control(AGC)、Automatic Noise Suppression(ANS、 noise cancellation、noise suppressionとも呼ばれる)の使用方式は俗に3Aと呼ばれます。

スムーズな音質と他の2つの音質との違いは、ANSのノイズ低減です。スムーズな音質の場合はANSがオンになり、標準およびHDの音質の場合はANSがオフになります。